## 彰興國中 學籍系統學生端資料查詢 使用指引 (2023.02)

## 一、前言

- (一)本縣建置之「學籍系統」可利用<u>學生帳密</u>查詢學生個人在校表現。
- (二)得查詢之資料如下,:
  - 1. 個人資料 (可修正)。
  - 2. 獎懲缺席紀錄 (獎懲列表、缺曠課明細)。
  - 3. 幹部服務學習(幹部紀錄、服務紀錄)
  - 請學生 (家長) 隨時登入查詢, 確認在校表現。
- 二、使用步驟
- (一)利用校網,進入學務系統(彰興國中)

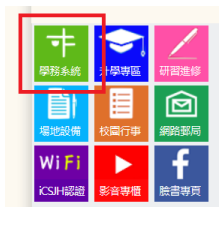

(二)進入系統後,點擊右上方: 登入系統

(三) 輸入帳號(入學年一學號) 及密碼(西元生日) 或身分證數字部分

| 🎺 彰興國民中學學籍與差假系統,請登入             |  |  |
|---------------------------------|--|--|
| <sup>登入帳號</sup><br>▲ 入學年-學號     |  |  |
| <sup>密碼</sup><br>• 而元生日或身分證數字部分 |  |  |
| 2554<br>2重新取圖                   |  |  |
|                                 |  |  |
| 登入                              |  |  |
|                                 |  |  |

| 例如:                    |
|------------------------|
| 111 學年度(109 年入學)九年級學生  |
| 帳號:109-學號              |
| 密碼:生日(西元生日,共八碼)        |
| 111 學年度(110年入學)八年級學生   |
| <mark>帳號:110-學號</mark> |
| 密碼:身分證數字部分(共九碼)        |
| 111 學年度(111 年入學) 七年級學生 |
| 帳號:111-學號              |
| 密碼:身分證號(不含英文字母,共九碼)    |
|                        |
| 以上皆為學校預設,若學生/家長以登入後    |
| 更改不在此限。                |
| 若有問題,逕洽教務處資訊組詢問。       |

- (四)進入系統後,左上方會出現學生姓名,要查詢自己學習狀況,請點擊下側學生資料 之學生資料查詢。
  - Online 登出
     ▲ 首頁

     ▲ 首頁
     登出

     首頁
     学生資料

     学生資料
     <</td>

(五)依需求點擊所需資料,如下圖。

| 皆 學生作業   | - 輔導記錄 各項 | 學生作業事項 🕹   |
|----------|-----------|------------|
| 題 個人資料 ▼ | △獎懲出勤紀錄 ▼ | ◇ 幹部服務學習 🗸 |

補充說明:若學生/家長發現資料有誤,請通知導師或學務處人員及時更正。